網上報名(此報名方法不適用於使用考試代用券的考生)

申請人可於指定日期內,透過網址 (<u>http://enrolment.trinitycollege.com.hk</u>) 在網上辦理報名手續。有關網上報名程序,請參閱以下網上報名使用說明:

下列文件的掃描圖像必須於報名時按指示上載:

- 1. 考生的香港身分證/護照/出生證明書(只供審核資料用)。
- 2. 如報考 FMus TCL 術科考試,須提供聖三一 LMusTCL 以上合格成績單或證書副本(只供審核資料用)。
- 3. 如考試期間需演奏考試範圍以外的曲目,請事先向英國申請,並提供英國有效之批核信件(只供審核資料用)。

\*\* 進入報名前,請確定閣下已登記成為『PPS 繳費靈』用戶,持有繳費靈戶口、8 位數字的網上密碼及登記人的手機 (如閣下未登記 為 PPS 繳費靈用戶,申請詳情請按此處),考試費須在報名時同時經網上繳交,本中心不接受其他繳款方法。

\*\* 付款後系統會顯示一個參考編號,申請人請記下參考號碼,以便日後查詢狀況。

\*\* 你可使用掃瞄器或數碼相機輸出影像檔案,但只接受 JPEG, PDF, PNG, GIF, BMP, TIFF 檔,檔案不能超出 1MB,如檔案過大,可降低 掃瞄器或數碼相機的解像度。

1. 登入 https://enrollment.trinitycollege.com.hk 後請選擇第二個筆試考試報名表

### 聖三一香港音樂中心

請選擇考試:

◎ 術科文憑考試報名表

🖲 筆試考試報名表

Rock & Pop 考試報名表

◎ 等級及證書考試報名表

下一步

# 2. 填上申請人資料

2.1 如考生經老師/音樂中心報考,建議向其老師/音樂中心查詢如何填寫此欄。

2.2 如考生報名時不足 18 歲,請以家長/老師/音樂中心身份報考。

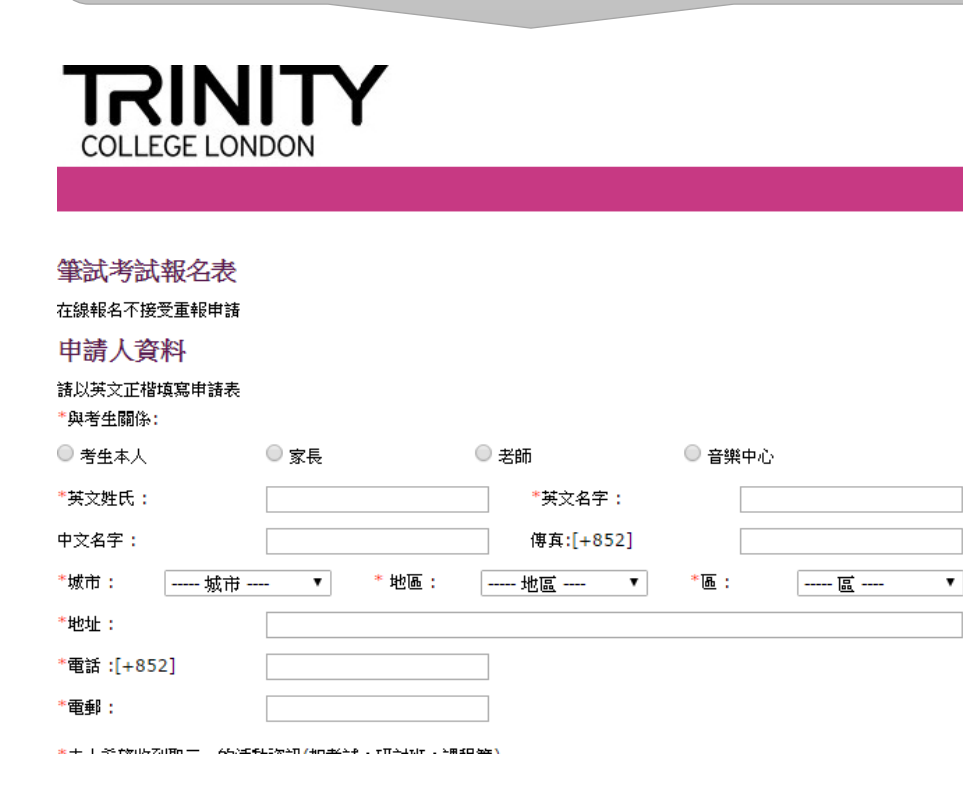

# 3. 填上考生資料及上載有關證文件數碼圖像

### 考生資料

| 請提供考生之全名,此            | 姓名將會印刷 | 前在證書上。( | 只限英文名 | 4稱) |     |   |   |
|-----------------------|--------|---------|-------|-----|-----|---|---|
| 姓氏:                   |        |         | 名字:   |     |     |   |   |
| 中文名字:                 |        |         |       |     |     |   |   |
| 城市:                   | - •    | 地區:     | 地區    | T   | 區:  | 🖻 | ۲ |
| 地址:                   |        |         |       |     |     |   |   |
| 電話:[+852]             |        |         |       |     |     |   |   |
| 電郵:                   |        |         |       |     |     |   |   |
| 出生日期:                 | 年      | ¥       | 月     |     | Ŧ   | Ħ | ٣ |
| 性別:                   | ◎ 男    | 🔘 ±     | t     |     |     |   |   |
| 香港身份證號碼/證件編號/內        | 的地戶口本: |         |       |     |     |   |   |
| 請提供身份證副本:             |        |         | + 選擇檔 | 韖   |     |   |   |
| 考生第一次報考聖三一考試?         | •      |         |       | ◎是  | 0 否 |   |   |
| 特別安排                  |        |         |       |     |     |   |   |
| 情況(例如:視障)             |        |         |       |     |     |   |   |
| 特別需要 (例如:放大考試卷)       | )      |         |       |     |     |   |   |
| 需要點字證書 <mark>:</mark> |        |         | ◎ 是   | ◎ 否 |     |   |   |
| 信件以詳細解釋:              |        |         | + 選擇檔 | 韖   |     |   |   |
| 心理報告副本:               |        |         | + 選擇檔 | 讓   |     |   |   |

# 4. 填上科目和考試資料以及上載有關證明文件數碼圖像(如有需要)

| 科目及考試資料<br>- 邊擇只供參考,本中心保留最終決定權<br>- 考生於考期內只可報考同一科目一次 |       |    |  |  |
|------------------------------------------------------|-------|----|--|--|
| 考生本人 1                                               |       |    |  |  |
| C1.應考級別                                              |       |    |  |  |
| *科目:科目 ▼                                             | *級别:  | 級別 |  |  |
| C2.應考曲目                                              |       |    |  |  |
| *考試期:                                                |       |    |  |  |
| 由2014年起,所有筆試考試試卷將不設中文翻譯及不設中文作答。                      |       |    |  |  |
| C3.報考資格(For LMusTCL and FMusTCL)                     |       |    |  |  |
| 請提供副本(LTCL Cert/Report): + 選擇檔案                      |       |    |  |  |
| 請填上已考獲的資格,考試年份及考生編號:                                 |       |    |  |  |
| 考試名稱:                                                | 考試年份: |    |  |  |
| 考生编號:                                                | ]     |    |  |  |
| 費用及確認                                                |       |    |  |  |

總共港幣:\$

### 5. 確認考試費用,細閱及同意每則條款,然後按按『下一步』鍵

#### 諸填上已考獲的資格,考試年份及考生編號:

| 考試名稱: | 考試年份: |  |
|-------|-------|--|
|       |       |  |

### 費用及確認

總共港幣:\$

考生編號:

#### 條款和條件

#### 諸填寫此報名表

- 除特別註明外,所有空格必須填寫,未填妥或欠任何附帶文件之報名表將不獲處理。
- 諸細閱報名途徑及有關資料,本中心不接受以傳真方式報名。

#### 注意

#### 申請人資料

#### **申請人必須為年滿十八歲的考生**,考生的音樂老師,家長或監護人。申請人也可以以學校或公司身份代報。所有通信資料將被擊窃 到申請人及申請人所提交之地址。必須提供可聯絡申請人之電話號碼。如所提交之資料是不準確,聖三一香港音樂中心不會承擔責任。

#### 考生資料

諸填寫報考之樂器/級別/科目,詳情諸参聞有關考試範圍(e.g.Solo Piano, E Flat Bass). 以下是每名考生提供之所需費用: F 全費 H 重報/許證 - 因病缺席考生才可申請(只限於遞交本中心) 此報名表所提供之資料不會讓考官或任何第三方作參考。 堅三一香港音樂中心將儘量安排考生所選擇的考試月份,但不能作完全保證。

#### 特殊安排

注意,此部份資料不會影響評分標準。如果考生未滿18歲,特殊需求申請表將需要家長/監護人或獲正式授權之代理人簽署。申請特殊 需求者,需將特別安排之申請表和證明文件一併遞交。

英國倫敦聖三一學院音樂考試一報名須知

更新: Aug 2012

🧧 本人明白並承諾遵守聖三一所訂下的術科考試規則,包括最新的《報名須知》內列明的各點。

- 我已閱讀《報名須知》。
- 我已閱讀《英國倫敦聖三一學院音樂考試一報名須知》。

# 6. 核對所填資料,如確認無誤可按『送出』鍵

情況(例如:視障):

特別需要 (例如:放大考試卷):

需要點字證書:否

信件以詳細解釋:

心理報告副本:

### 科目及考試資料

考生 1

C1.應考級別

科目: Bass Trombone

級別: Grade 6

組別名稱:

C2.地區及考試月份

考試地區: 香港

考試期: 4月 - 5月

考生本人需要中文(廣東話)傳譯(費用 \$135)

否

費用及確認

總共港幣: \$1410

付款方式: PPS 網上付款

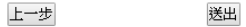

 項上8位數字繳費靈戶口號碼或戶口名稱和繳費靈網上密碼,然後選擇『我已細閱並特此接 受繳費靈服務使用一般條款及條件』,再按『遞交』鍵便完成整個報名程序

| 徽貫田                                            |                                               |
|------------------------------------------------|-----------------------------------------------|
| 閉下在遞交此交易前, <b>必須</b> 閱讀使月<br>目。 有關繳費靈服務使用一般條款) | 用條款及條件,法律責任及版權聲明及關於收集個人省<br>及條件,請瀏覽 ppshk.com |
|                                                |                                               |
| 商戶名稱:                                          | HONG KONG TRINITY LIMITED                     |
| 参考編號:                                          | 2016113017304586                              |
| 繳付金額(港幣):                                      | 4300.00                                       |
| 8位數字繳費靈戶口號碼<br>或戶口名稱 *:                        |                                               |
| 繳 <mark>費靈網上密碼</mark> :                        |                                               |
| ■ 我已細閱並特此接受繳費靈服務                               | 使用一般條款及條件。                                    |
| 由2016年3月17日起,閣下成功以<br>到手機短訊提示。                 | PPS 繳費予「信貸財務」及「證券公司」交易,均會收                    |
|                                                | 遞交 取消                                         |
|                                                |                                               |

- 8. 按 PPS 系統的指示輸入一次性有效密碼。
  - \* 請確定你持有手機及能運作,如你未能成功繳費,你有可能需要重新申請。

#### 請閣下在遞交此交易前,必須閱讀使用條款及條件,法律責任及版權聲明及關於收集個人資料的 聲明。有關繳費靈服務使用一般條款及條件,請瀏覽 ppshk.com

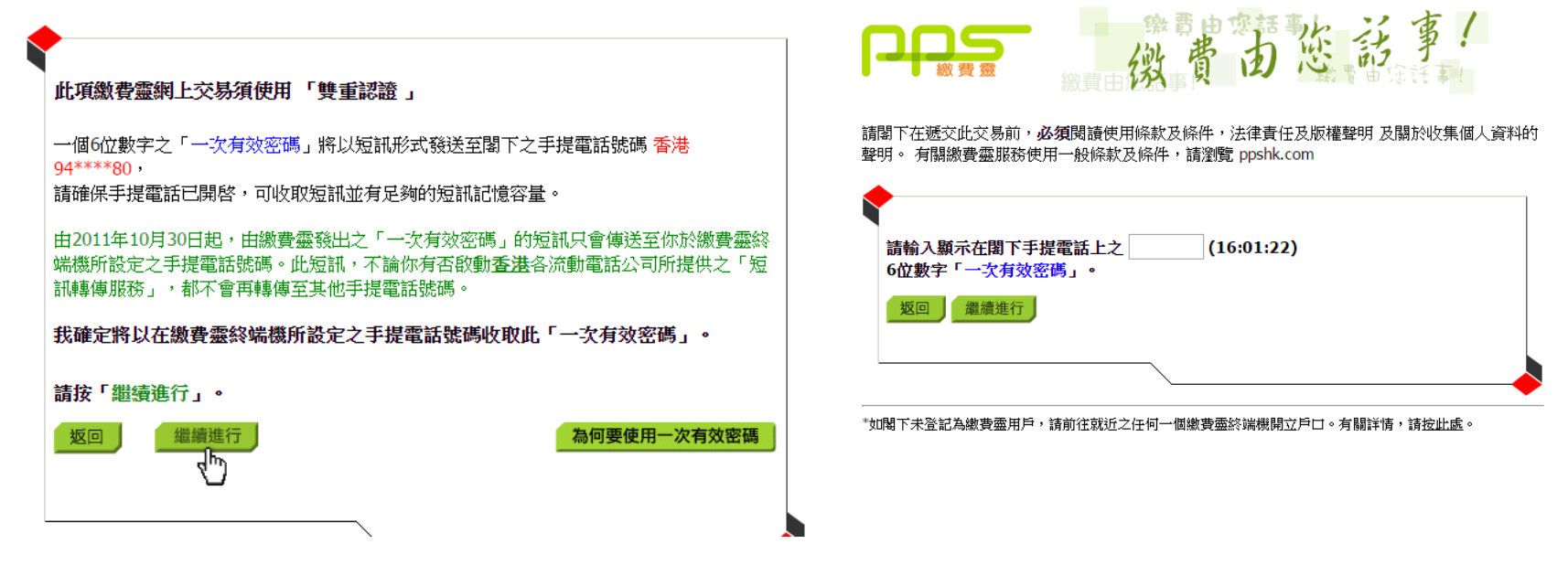

付款成功後,系統將顯示確定版面,請記錄參考編號及列印版面以供日後查詢之用。
10.系統亦會發出一個確認電郵到你的電子郵箱。

| TRINITY<br>COLLEGE LONDON     |                              |
|-------------------------------|------------------------------|
|                               |                              |
| 術科文憑考試報名表                     | 考試期:4月-5月                    |
| 申請人資料                         | C4.報考資格(FTCL 考生適用)           |
| 参考編號:PD201612020005           | 諸提供副本(LTCL Cert/Report):     |
| 與考生關係:考生本人<br>姓氏: Lam         | 請填上已考獲的資格,考試年份及考生編號:         |
| 名字: anan                      | 考試名稱:                        |
| 中文名字:                         | 考試年份:                        |
| 城市 : 香港<br>地區 : 香港            | 考生編號:                        |
| 區: 金鐘                         | 若以聖三一以外的資格報考,請提供由主考官發出的批核編號: |
| 地址: asdfsda                   | 11.++2695.                   |
| 電話:[+852]12345678             | 当時代の意識がに                     |
| 傳真:[+852]                     | 費用及確認                        |
| 電郵: df@dsa.ocm                | 6歳井に注約7. ホミオフロ               |
| 本人希望收到聖三一的活動資訊(如考試,研討班,課程等):是 | #25大/27年: \$04/0             |
| 考生資料                          | 付款方式: PPS 網上付款               |
| 考生 1                          | \$7ED                        |